## CREATING CLOSED CAPTIONS USING YOUTUBE

1. Open transcript and erase any headings or titles.

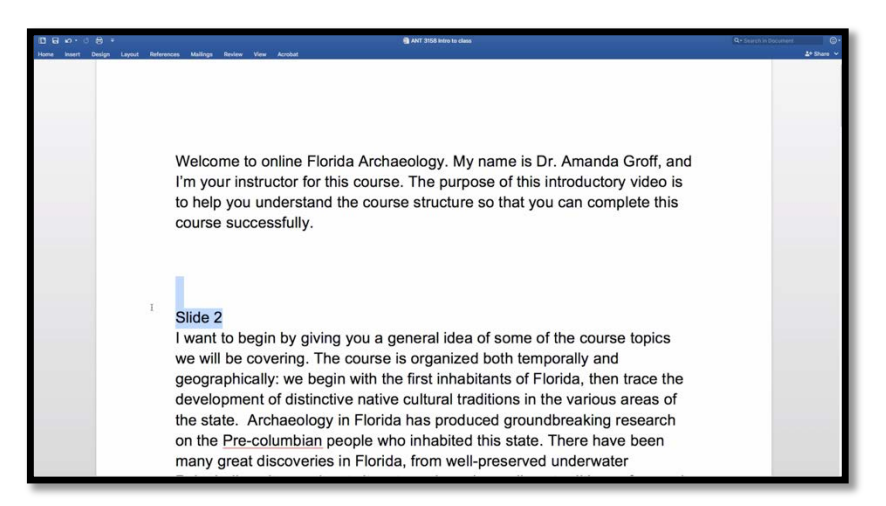

2. Upload video into YouTube and allow for processing. (Please set video to private if you do not wish to share it publicly)

|                                                                                                    |                                                                                                    |                                                                                                    | Q                                                                    |              |                              |                               | *         |
|----------------------------------------------------------------------------------------------------|----------------------------------------------------------------------------------------------------|----------------------------------------------------------------------------------------------------|----------------------------------------------------------------------|--------------|------------------------------|-------------------------------|-----------|
| ATOR ETUDIO SADESASI SADESASI VICIÓ MANACIÓN UN COMMONITY UN COMMONITY | COLUCY COLUCY<br>VECKS<br>COLUCY<br>VECKS<br>COLUCY<br>VECKS<br>COLUCY<br>COLUCY<br>COLUC | E<br>The second process of shares freque.<br>The second second | C 186<br>Vere<br>Vere<br>Vere<br>Vere<br>Vere<br>Vere<br>Vere<br>Ver | 2 Determines |                              |                               | *.6       |
| o                                                                                                    |                                                                                                    | PROCESSING 28%                                                                                                    | nfirm.                                                               |              | About 17 seconds rema        | ining. x Do                   |           |
| Upload status:<br>Processing your video.<br>Your video will be live at<br>https://youtu.be/rXNBa                                                                                                    | t:<br>6VQk-4                                                                                                    | Basic info Trens<br>ANT 3158 Intro MP4<br>Description                                                                                                    | slations Advanced s                                                  | ttings       | Private<br>+ Add to playlist | An chang<br>Only you can view | es saved. |

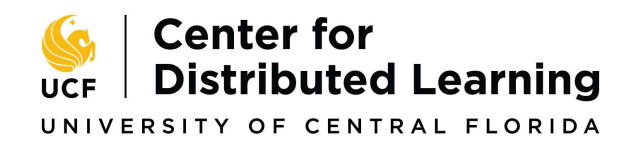

3. Click on 'Video Manager' below the processing window.

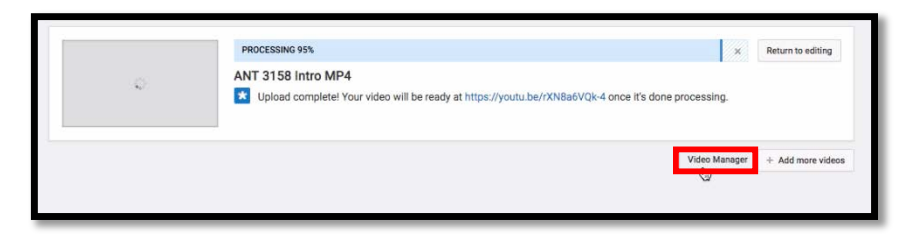

4. Click on 'Edit' on the video.

| ADDION BIODIO      |     | Videos 🔺                                                 | Search videos                |           | • 9      |
|--------------------|-----|----------------------------------------------------------|------------------------------|-----------|----------|
| DASHBOARD          |     | Actions • Add to                                         |                              | View      | Newest * |
| VIDEO MANAGER      |     | ANT 3158 Intro MP4                                       | â                            |           | 0        |
| Videos             |     | Apr 6, 2018 1:19 PM                                      | 0 views                      |           | 0        |
| Playlists          |     | Edit -                                                   | 0.000                        |           |          |
| Copyright Notices  |     |                                                          |                              |           | •        |
| A LOUT CODE ALADIO |     | Setting the Stage: Designing for Quality Online Learning | © <b>S</b>                   | <b>1</b>  | 0        |
| UTE ATREAMING      | ×.  | Streamed April 3,2018 et 10.37 AM                        | 67 views                     | the state | 0        |
| COMMUNITY          | ~   | Edit -                                                   | Includes copyrighted content | 41        | D        |
| CHANNEL            |     | Showing Evidence of Student Engagement Online HD         | © ©                          | -         | o        |
|                    |     | Streamed: March 29, 2018 at 12:30 PM                     | 119 views                    | . de      | 1        |
| ANALYTICS          | ~   | Edit •                                                   | Includes copyrighted content | 41        | D        |
| A TRANSLATIONS &   |     | Active Learning in STEM Disciplines w/ Dr. Scott Freeman | ê                            |           | a        |
|                    |     | Streamed, January 25, 2018 at 1:09 PM                    | 14 views                     | the -     | 0        |
| CREATE             | ~ 1 | torat Edt ·                                              |                              | alta -    | D        |
|                    |     |                                                          |                              |           |          |

5. Select 'Subtitles/CC from the top menu bar.

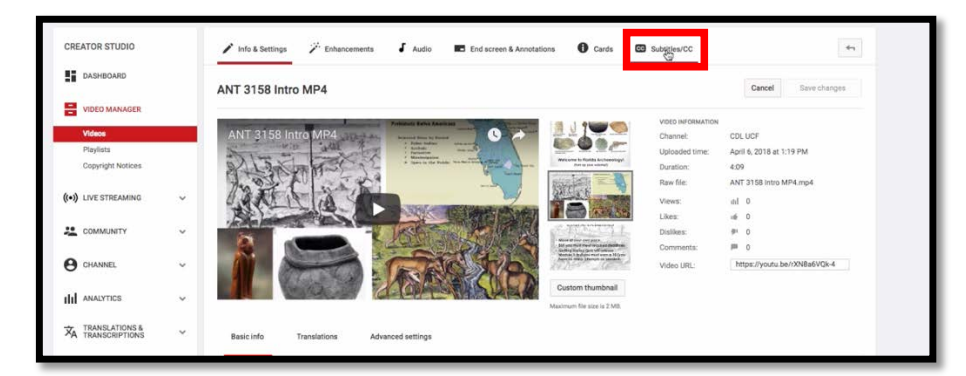

6. Click the 'Add new subtitles or CC' button.

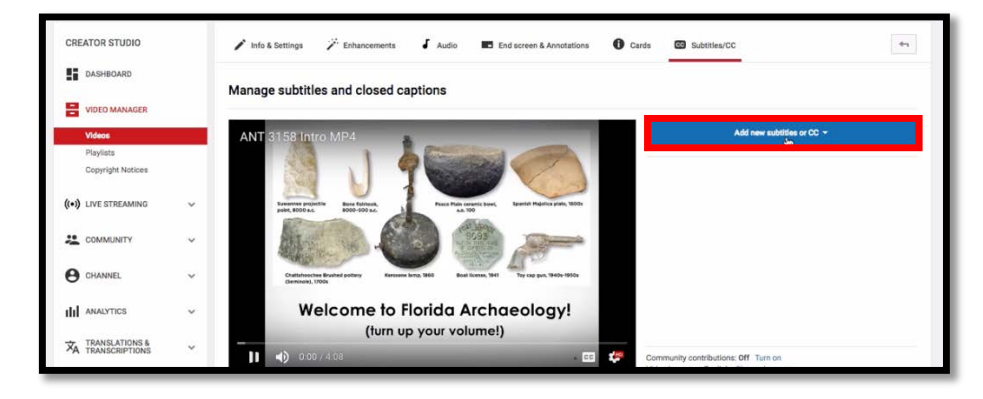

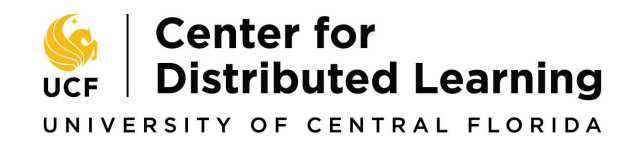

7. Select 'English' as language.

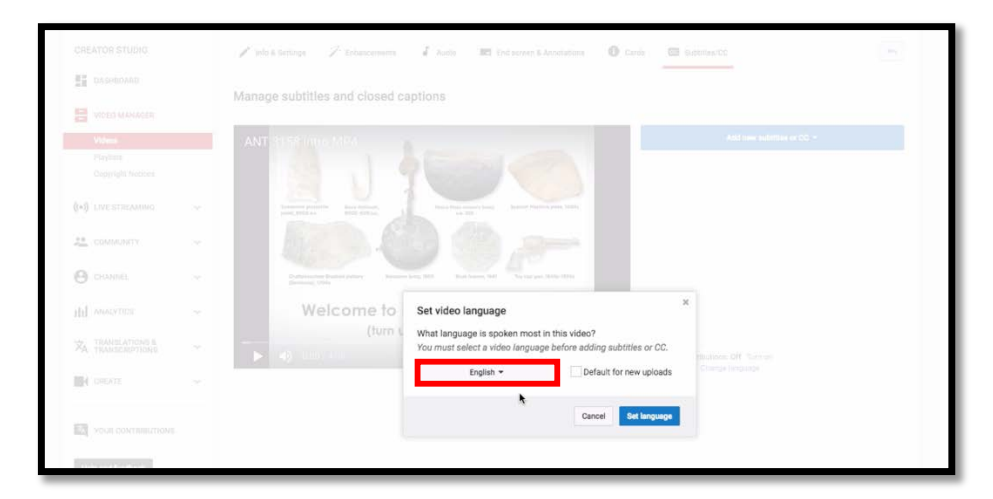

8. Select the 'Transcribe and auto-sync' button in the middle.

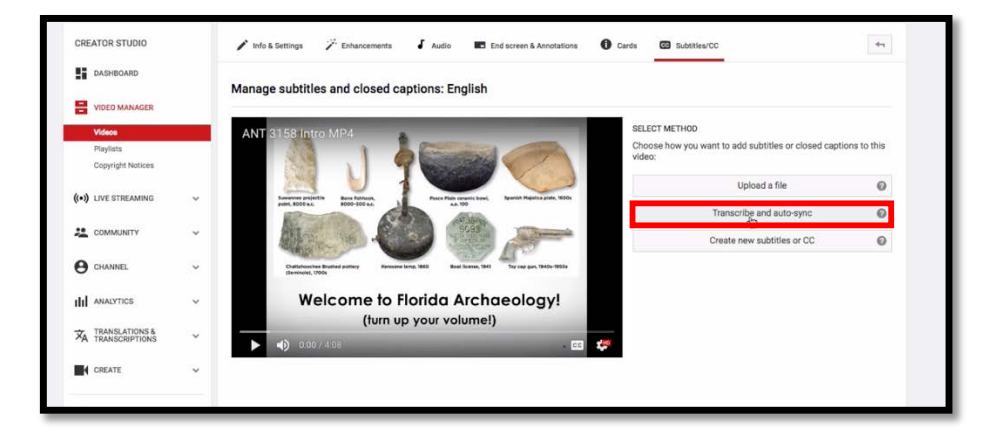

9. Copy/Paste your transcript into space provided and edit any text errors.

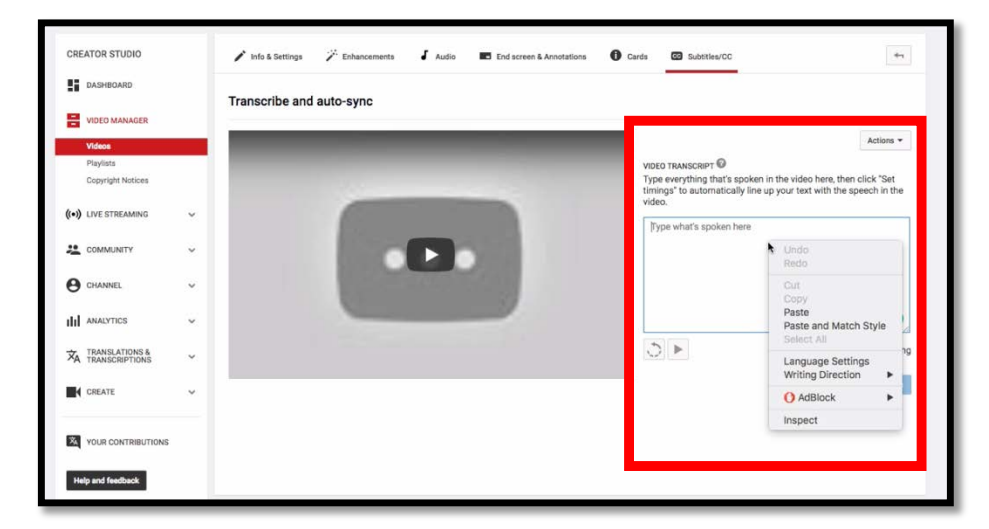

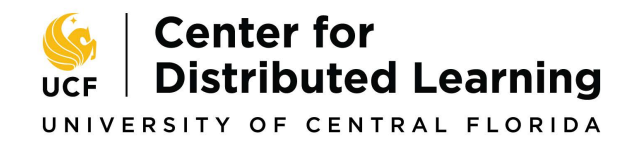

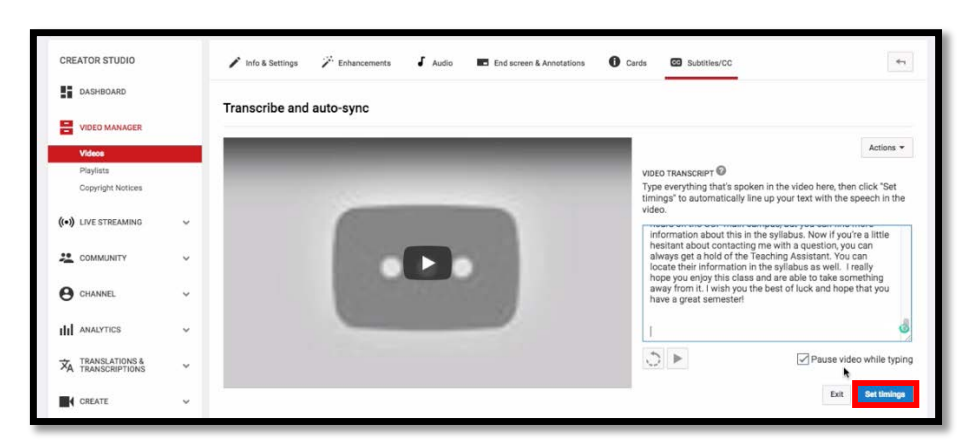

10. Click 'Set timings' and check back in a few minutes.

11. Click on the 'English' link under 'My Drafts' to set timings.

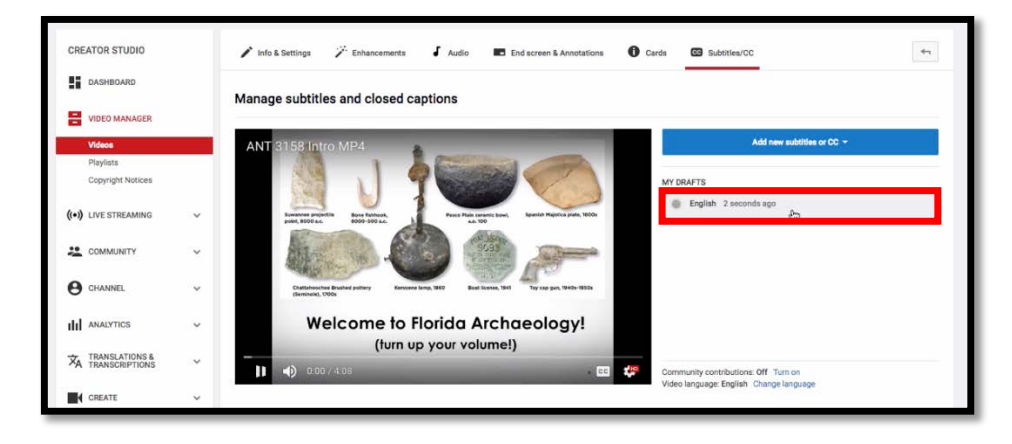

12. Watch the video to check that the text is synced properly and make any necessary adjustments by sliding the blue handles under the video.

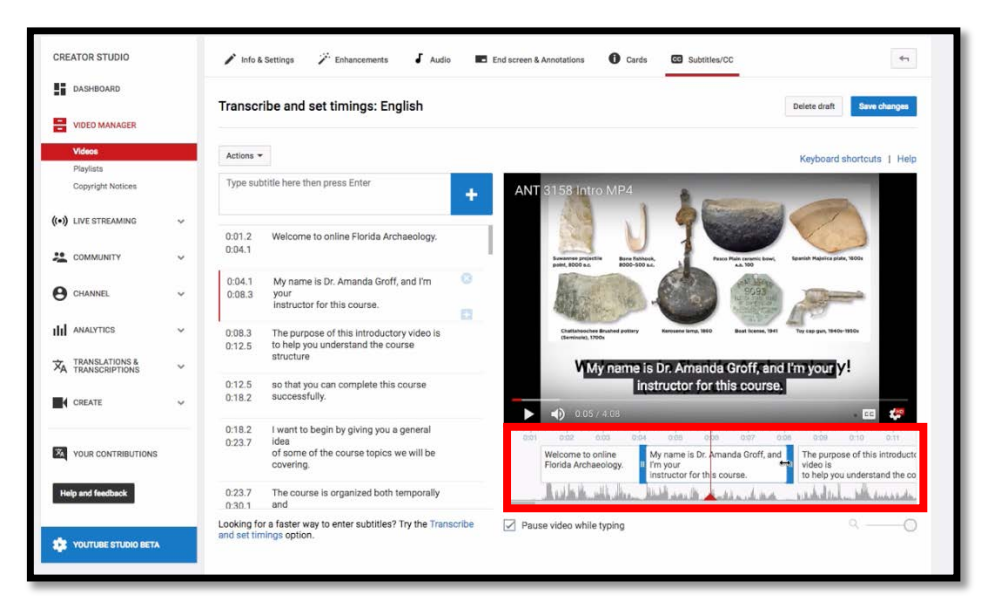

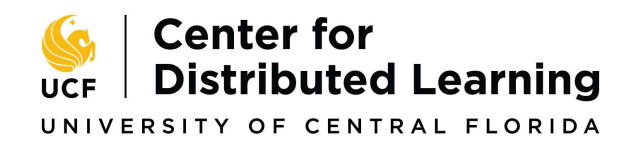

## 

UNIVERSITY OF CENTRAL FLORIDA

13. Click save changes

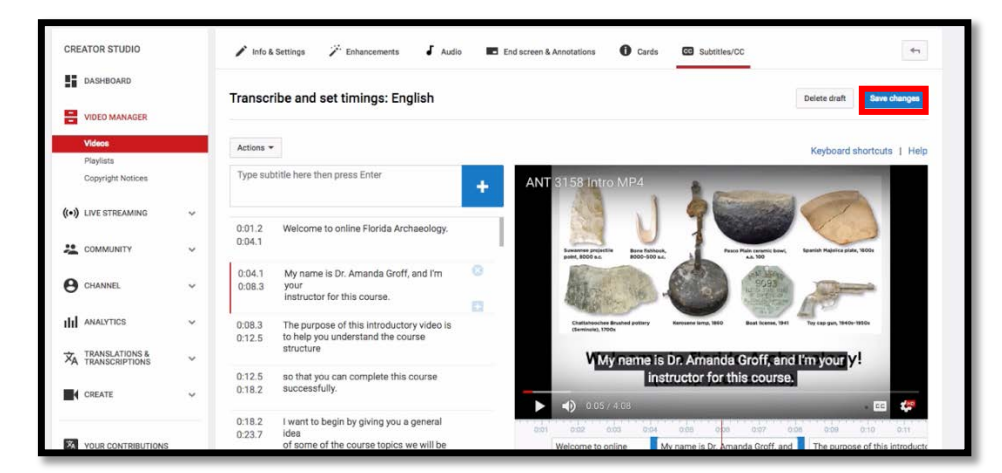

14. Your subtitles are now published. If you would like to download the .SRT file and upload it to Webcourses@UCF, click on 'English' under the 'Published' section.

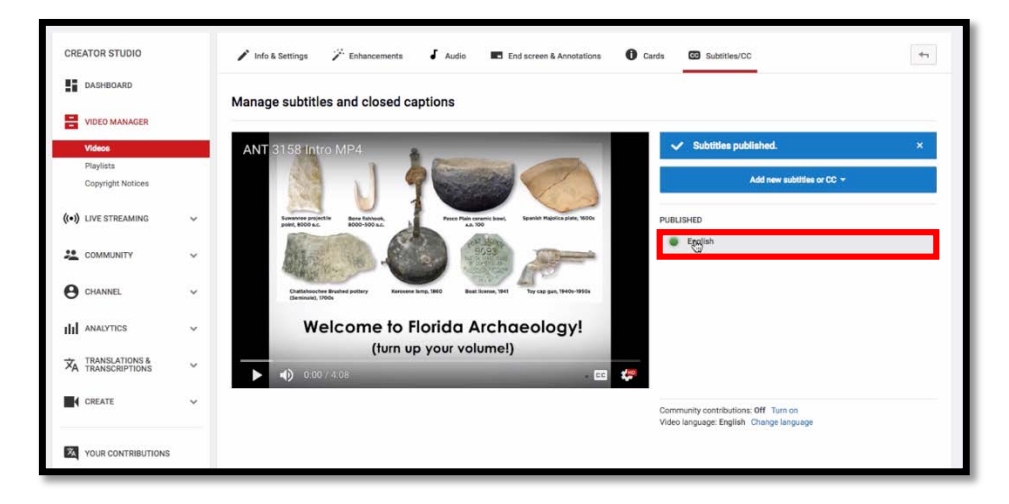

15. Click the 'Actions' dropdown box and select '.srt' and save the file.

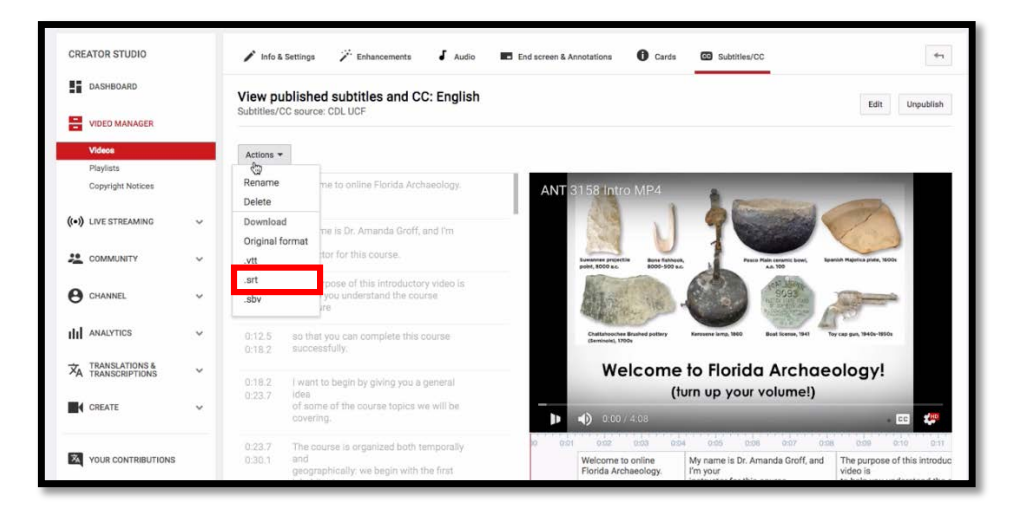

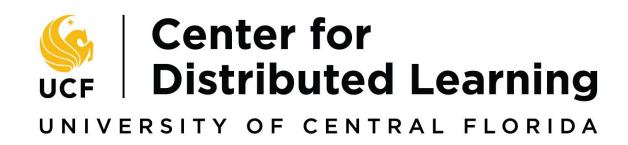

16. Locate the video within your course Webcourses@UCF and click 'CC' at the bottom of the play, then click 'Upload Subtitles' from the menu that pops up.

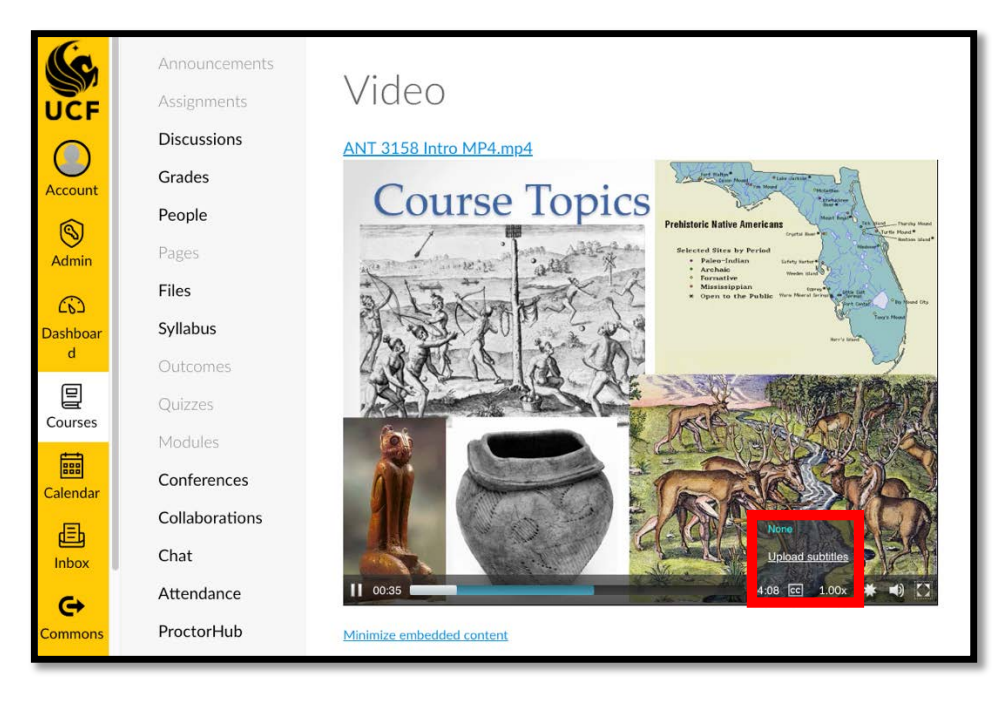

17. Skip to Step 3, select the language, the file, and hit the 'Upload' button.

| (G              | A        | Create/Add Subtitles                                                                                                    | ×       |
|-----------------|----------|----------------------------------------------------------------------------------------------------|---------|
| UCF             | D        | <b>Instructions:</b> Follow these three steps to create a subtitle file for your video, then upload it here. If you already have an SRT subtitle file you can skip to step 3. |         |
| 6               | P        | Step 1: Copy this video url:                                                                                                    | an      |
| Admin           | Fi       | https://nv.instructuremedia.com/fetch/QkFoYklxc0hhUVF2amdzQk1Hd3JCNy8rekZvPS0tOW                                                                                              | /Q3N    |
| Co<br>Dashboard | S        | Step 2: Create a subtitle file by clicking this link and following the instructions.                                                                                          | ie:     |
| Courses         | Ģ        | Go to subtitle creation tool                                                                                                    |         |
| Calendar        | N<br>C   | Step 3: Once you have a subtitle track in either the SRT or WebVTT format, you can upload it here.                                                                            |         |
| Inbox           | C<br>C   | Language English                                                                                                    | A WENNE |
| G               | A        | File Choose File captions.srt                                                                                                    |         |
| Commons         | Pi       |                                                                                                    |         |
| ?               | Te       |                                                                                                    |         |
| Help            | Q        |                                                                                                    |         |
| ←               | Si<br>Ri | Cancel Upload                                                                                                    |         |

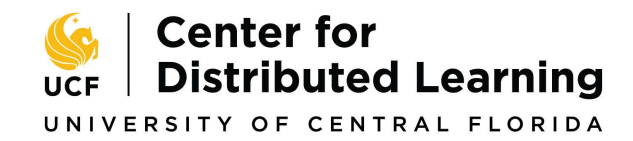

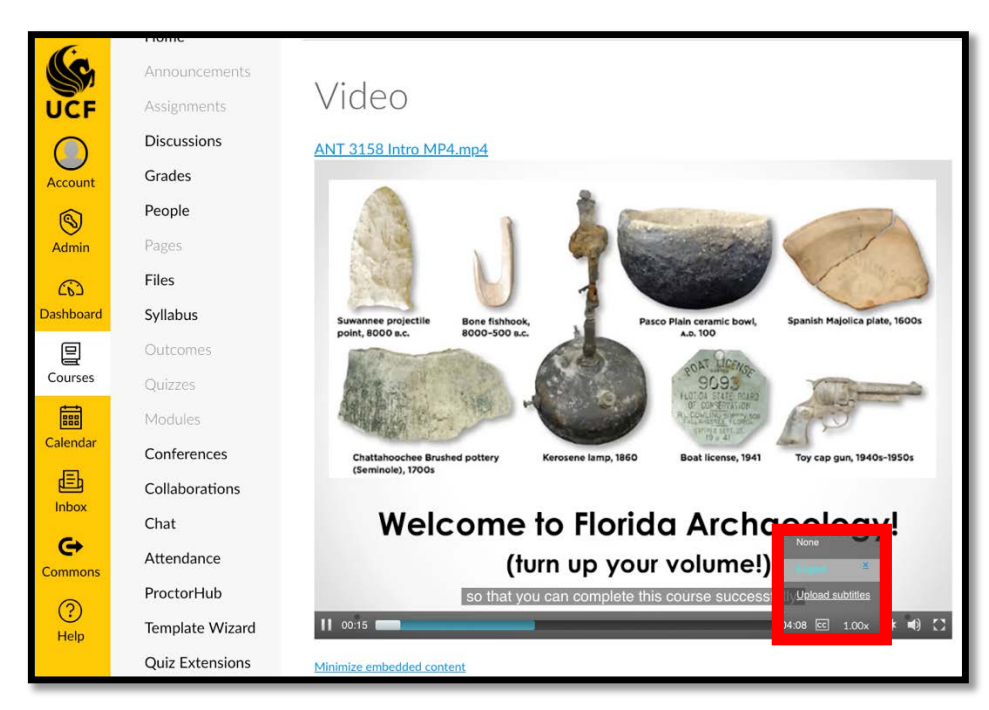

18. Your video embedded in Webcourses@UCF now has closed-captions.

Thank you for making your course more accessible!

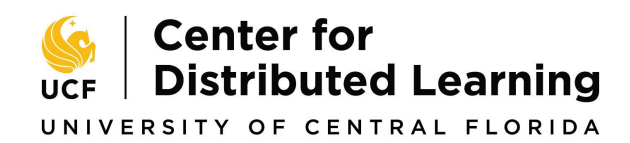